# RS485 TO POE ETH (B) MQTT And JSON User Manual

From Waveshare Wiki Jump to: navigation, search

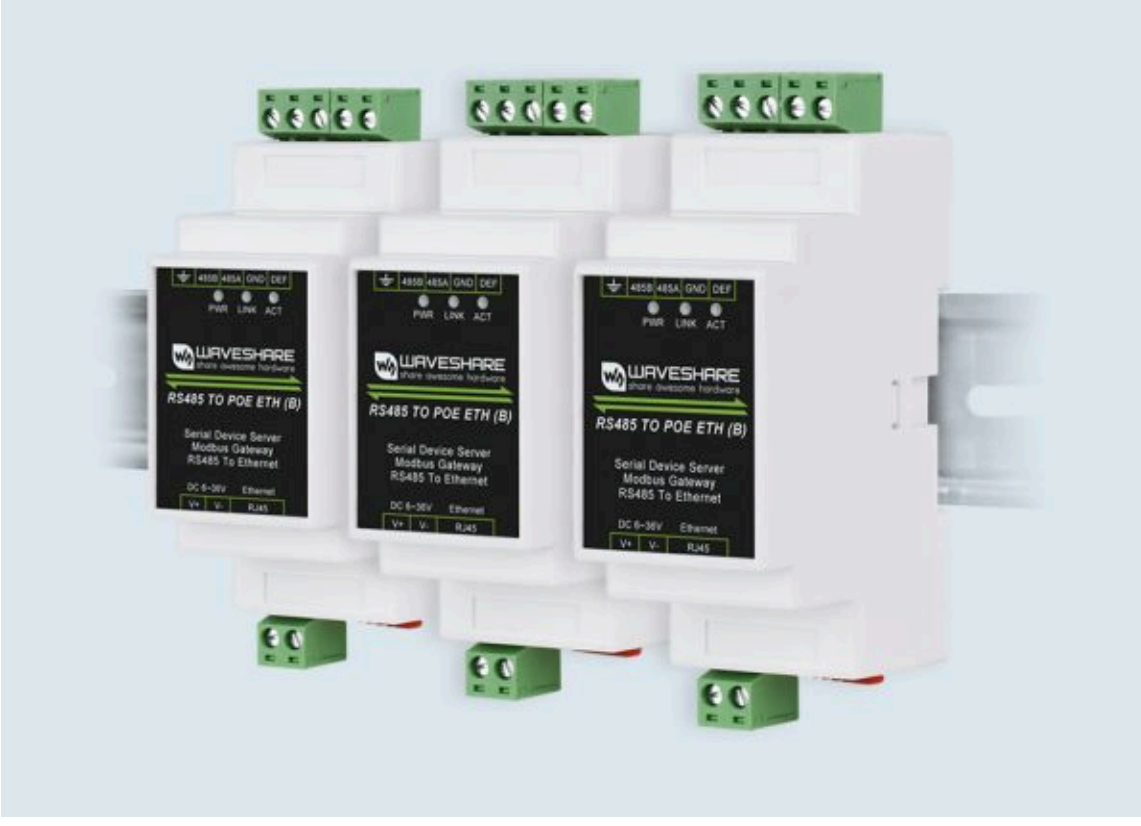

(/wiki/File:RS485\_TO\_POE\_ETH01.jpg)

#### **Overview**

MQTT and JSON can be used alone or together. JSON supports Modbusconvert RTU format to JSON format.

Main features:

1. Use the MQTT-based protocol to establish a connection with the server, and use the form of subscription to publish data communication.

2. Support independent design and automatic collection of Modbus RTU registers.

3. Support the conversion of specific Modbus register content into JSON format and send it regularly and actively.

- 4. Support adding device ID, time, and any string in JSON format.
- 5. Support embeddings in JSON format.
- 6. Support NTP protocol, and get the time automatically.
- 7. Support unsigned data and signed data, support decimal point representation, and

support 4-byte length data.

8. All configurations can be completed in interface configuration, and the user's independent configuration does not need to be customized.

# **JSON Examples**

#### MODBUS RTU To JSON

- Modbus RTU to JSON can realize an automatic collection of Modbus RTU tables, and is automatically uploaded to the cloud server following the JSON format.
- Here we explain this usage with a specific case.

#### MODBUS Table

 Suppose there is a Modbus table with a function code of 3 and an address of 1. Its register addresses and parameter names are as follows. Where the byte length is 4, it means that 2 registers need to be read continuously.

| Resister Address | Parameter                  | Byte Length | Note                            |
|------------------|----------------------------|-------------|---------------------------------|
| 0                | Current total active power | 4           | Unsigned, keep 2 decimal places |
| 97               | Phase A voltage            | 2           |                                 |
| 98               | Phase B voltage            | 2           | Unsigned, keep 1 decimal place  |
| 99               | Phase C voltage            | 2           |                                 |
| 100              | Phase A current            | 2           |                                 |
| 101              | Phase B current            | 2           | Unsigned keep 2 designed place  |
| 102              | Phase C current            | 2           | Unsigned, keep 2 decimal place  |
| 119              | Frequency                  | 2           |                                 |
| 356              | Phase A active power       | 4           |                                 |
| 358              | Pahse B active power       | 4           | Unimed here 2 desired also      |
| 360              | Phase C active power       | 4           | Unsignea, keep 3 decimal place  |
| 362              | Total active power         | 4           |                                 |

The so-called signed means that the highest bit of 2 bytes or 4 bytes is the sign bit, for example, 0xFFFF will be recognized as -1. Keeping 2 decimal places means that after the data is converted as an integer, the decimal point moves from the rightmost to the left 2 digits.

#### **Device Config**

- We configure the device as a client.
- Use SSCOM to monitor a TCP server on port 1883 of the local computer.

|                                                                  |                                                                                                    |                                                                                                    | ita debugger                           | ,Authors (mbh,2                                                                 | 010030                           | eqq.co                                            |                                 | n Deservation of the                                                           | -                                                       |                                        | ~                   |
|------------------------------------------------------------------|----------------------------------------------------------------------------------------------------|----------------------------------------------------------------------------------------------------|----------------------------------------|---------------------------------------------------------------------------------|----------------------------------|---------------------------------------------------|---------------------------------|--------------------------------------------------------------------------------|---------------------------------------------------------|----------------------------------------|---------------------|
| PORT                                                             | COM_Settings                                                                                                    | Display                                                                                                    | Send_Data                              | Multi_Strings                                                                   | Tools                            | Help                                              | 联系作者                            | 大虾论坛                                                                           |                                                         |                                        | _                   |
|                                                                  |                                                                                                    |                                                                                                    |                                        |                                                                                 |                                  |                                                   |                                 |                                                                                |                                                         |                                        |                     |
|                                                                  |                                                                                                    |                                                                                                    |                                        |                                                                                 |                                  |                                                   |                                 |                                                                                |                                                         |                                        |                     |
|                                                                  |                                                                                                    |                                                                                                    |                                        |                                                                                 |                                  |                                                   |                                 |                                                                                |                                                         |                                        |                     |
|                                                                  |                                                                                                    |                                                                                                    |                                        |                                                                                 |                                  |                                                   |                                 |                                                                                |                                                         |                                        |                     |
|                                                                  |                                                                                                    |                                                                                                    |                                        |                                                                                 |                                  |                                                   |                                 |                                                                                |                                                         |                                        |                     |
|                                                                  |                                                                                                    |                                                                                                    |                                        |                                                                                 |                                  |                                                   |                                 |                                                                                |                                                         |                                        |                     |
|                                                                  |                                                                                                    |                                                                                                    |                                        |                                                                                 |                                  |                                                   |                                 |                                                                                |                                                         |                                        |                     |
|                                                                  |                                                                                                    |                                                                                                    |                                        |                                                                                 |                                  |                                                   |                                 |                                                                                |                                                         |                                        |                     |
|                                                                  |                                                                                                    |                                                                                                    |                                        |                                                                                 |                                  |                                                   |                                 |                                                                                |                                                         |                                        |                     |
|                                                                  |                                                                                                    |                                                                                                    |                                        |                                                                                 |                                  |                                                   |                                 |                                                                                |                                                         |                                        |                     |
|                                                                  |                                                                                                    |                                                                                                    |                                        |                                                                                 |                                  |                                                   |                                 |                                                                                |                                                         |                                        |                     |
|                                                                  |                                                                                                    |                                                                                                    |                                        |                                                                                 |                                  |                                                   |                                 |                                                                                |                                                         |                                        |                     |
|                                                                  |                                                                                                    |                                                                                                    |                                        |                                                                                 |                                  |                                                   |                                 |                                                                                |                                                         |                                        |                     |
|                                                                  |                                                                                                    |                                                                                                    |                                        |                                                                                 |                                  |                                                   |                                 |                                                                                |                                                         |                                        |                     |
|                                                                  |                                                                                                    |                                                                                                    |                                        |                                                                                 |                                  |                                                   |                                 |                                                                                |                                                         |                                        |                     |
|                                                                  |                                                                                                    |                                                                                                    |                                        |                                                                                 |                                  |                                                   |                                 |                                                                                |                                                         |                                        |                     |
|                                                                  |                                                                                                    |                                                                                                    |                                        |                                                                                 |                                  |                                                   |                                 |                                                                                |                                                         |                                        |                     |
| learB                                                            | ata OpenFile                                                                                                    |                                                                                                    |                                        |                                                                                 | 5                                | andFila                                           | Stop [C]                        | earSead OnIcol                                                                 | ✓ English Series                                        | vo[onfire                              | FIT                 |
| learD                                                            | ata OpenFile                                                                                                    |                                                                                                    |                                        | 1                                                                               | 5                                | endFile                                           | Stop Cla                        | earSea                                                                         | € English Sa                                            | veConfig                               | EIT                 |
| learD                                                            | ata OpenFile                                                                                                    | 502 31                                                                                                    | ► HEXS                                 | thow SaveData                                                                   | S<br>C Rec                       | endFile<br>eivedTol                               | Stop Cl                         | earSend[□ OnTop]<br>ndHEX □ SendEvery<br>ButasTo]== □ very                     | ✓ English <u>Sav</u><br>:[50 ms/T                       | veConfig                               | EXT .<br>CrLf       |
| learD<br>onNun<br>mot 19                                         | ata OpenFile<br>ICFServer<br>2168.1.200<br>2168.1.206                                                                             | 502 <u>11</u>                                                                                                    | HEXS                                   | bow <u>SaveData</u><br>Time and Pack                                            | S<br>F Rec<br>e OverTi           | endFile<br>eivedTol<br>n# 20                      | Stop Cl.<br>File Sec<br>ms No 1 | earSend「OnTop]<br>ndEX「SendEvery<br>BytesTo末尾 ▼Vez                             | ✓ English See<br>:50 ms/T<br>iEyNone                    | veConfig<br>im Add                     | EXT .<br>CrLf       |
| learD<br>onNun<br>mot 19<br>ocal 19                              | ata OpenFile<br>TCFServer<br>12 168 1.200<br>12 168 1.206                                                                         | 502 113<br>1883 Dis                                                                                                    | ▼ F HEXS                               | bow <u>SaveData</u><br>Time and Pack                                            | S<br>Rec<br>e OverTi             | endFile<br>eivedTol<br>ne 20                      | Stop Cl.<br>File Sec<br>ms No 1 | earSend OnTop<br>ndHEX 「SendEvery<br>BytesTo 末尾 ▼Ver                           | ✓ English Sar<br>50 ms/T<br>i£yNone                     | veConfig<br>im Add                     | EXT                 |
| learD<br>onNun<br>mot 19<br>了更好<br>您注册                           | ata OpenFile<br>TCFServer<br>21681.200<br>21681.206<br>业发展SSCON分件<br>素立创时结尾客户                                                     | 502 <u>16</u><br>1883 <u>pis</u>                                                                                                    | Thexs<br>ten Show                      | how <u>SaveData</u><br>Time and Pack                                            | S<br>Rec<br>e OverTi             | endFile<br>eivedTol<br>ne 20                      | Stop Cla<br>File Se<br>ms Bo 1  | earSend OnTop<br>ndHEX 「SendEvery<br>BytesTo 末尾 ▼Ver                           | ⊽ English Se<br>:50 ms/T<br>i£yNone                     | veConfig<br>im/ Add                    | EXT                 |
| learD<br>mot 19<br>real 19<br>了更好<br>你主册<br>升级到                  | ata OpenFile<br>TCFServer<br>2168.1.200<br>2168.1.206<br>业发展SSCON软件<br>嘉立创时结尾客户<br>财5.13.1】★合言                                    | 502 <u>1i</u><br>1883 Dis<br>5 <b>SE</b><br>高性价比4                                                                                                    | ▼ HEXS<br>tten Show                    | bow <u>SaveData</u><br>Time and Pack<br>€ ★RT-Thread⊄                           | S<br>F Rec<br>• OverTi           | endFile<br>eivedTol<br>ne 20                      | Stop Clo<br>File See<br>ms No 1 | earSend OnTop<br>ndHEX 「SendEvery<br>BytesTo 末尾 ▼Ver<br>新一代WiFi芯片兼             | ✔ English <u>Sa</u><br>50 ms/T<br>ifyNone<br>音8266支持和   | veConfig<br>in Add                     | EXT CrLf            |
| LearD<br>mbun<br>not 19<br>cal 19<br>了里好<br>影注册<br>升级型<br>ww.da: | ata OpenFile<br>TCPServer<br>12 168 1 200<br>2168 1 200<br>2168 1 200<br>地发展SSCON软件<br>嘉立创时结尾客户<br>W5. 13. 1 】 ★合言<br>xia.com S:0 | 502<br>1883 Dis<br>5<br>5<br>5<br>5<br>5<br>8<br>5<br>8<br>7<br>6<br>8<br>8<br>8<br>8<br>8<br>8<br>8<br>8<br>8<br>8<br>8<br>8<br>8<br>8<br>8<br>8<br>8 | ▼ F HEXS<br>conf F Show<br>conf F Show | how <u>SaveData</u><br>Time and Pack<br>K <b>X</b> RT-Thread<br>CPserver [Liste | S<br>F Rece<br>e OverTi<br>和国人的开 | en.dFile<br>eivedTol<br>ne 20<br>F源免费<br>ellP=0.0 | Stop Cl<br>File Sec<br>ms No 1  | earSen OnTop<br>ndHEX 「SendEvery<br>BytesTo 末尾 Vet<br>就一代WiFi芯片兼<br>本机所有IP都在侦明 | ✓ English <u>Sa</u><br>50 ms/T<br>i £yNone<br>容8266支持87 | veConfig<br>im厂 Add<br>一Thread<br>显示本地 | EXT<br>CrLf<br>#8EM |

• Configure the device via Vircom:

| Device Info      | 12 000       | Network       |                                                                                                    | Advanced Setting                 | s                 | 1      | 1             |
|------------------|--------------|---------------|----------------------------------------------------------------------------------------------------|----------------------------------|-------------------|--------|---------------|
| Virtual Serial   | Not Use 💌    | IP Mode       | Static                                                                                                    | DNS Server IP                    | 8.8.4             | . 4    | Auto Search   |
| Dev Type         |              | IP Address    | 192 . 168 . 1 . 200                                                                                            | Dest. Mode                       | Dynamic           | -      |               |
| Dev Name         | WSDEV0001    | Port          | 0                                                                                                    | Transfer Protocol                | None              | •      | Add Manually  |
| Dev ID           | 28666CF390A2 | []  Work Mode | TCP Client                                                                                                    | Keep Alive Time                  | 60                | (s)    |               |
| Firmware Ver     | V1.452       | Net Mask      | 255 . 255 . 255 . 0                                                                                            | Reconnet Time                    | 12                | (s)    | Search Serial |
| E                |              | Gateway       | 192 . 168 . 1 . 1                                                                                              | Http Port                        | 80                |        |               |
| -Function of the | a device     | Dest. IP/Dom  | nain 192.168.1.206 Local                                                                                       | IP UDP Group IP                  | 230 _ 90 _ 76     | . 1    | P2P Device    |
| DMS Sector       | ward -       | Dest. Port    | 1883                                                                                                    | Register Pkt:                    | l I               | ASCII  |               |
| T DEAL OCK       | UTA          | Serial        | - 1941 - 1942 - 1942 - 1942 - 1942 - 1942 - 1942 - 1942 - 1942 - 1942 - 1942 - 1942 - 1942 - 1942 - 1942 - 194 | Restart for no d                 | tata every 300    | Sec.   | Edit Device   |
| Modbus TC        | P To RTU     | Baud Rate     | 460800 -                                                                                                    | Enable send pa                   | arameter every 6  | Min.   | Search List   |
| F Serial Com     | mned         | Data Bits     | 8                                                                                                    | More Adv                         | raced Settings    |        |               |
| C DHCP Sum       | nort         | Parity        | None                                                                                                    | -                                |                   |        | Back          |
| Storage Ex       | tend         | Stop Bits     | 1                                                                                                    | Framing Rule<br>Max Frame Length | 1300              | (Byte) |               |
| R MUNHTOP O      | Connection   | Flow Control  | None                                                                                                    | Max Interval(Small               | er will better) 3 | (Ms)   |               |

(/wiki/File:RS485\_TO\_POE\_ETH04.jpg)

 Click Modify configuration to connect the device to the SocketDlgTest tool. Enter device editing again dialog box. Click the "Firmware and Configuration" button.

| Weepage directly in local PC:         E:场員VRS485 TO ETH (POE)WQTTWQTTHTTPD         Special configs:       Clear all         ZLMB config       WQTT config         ISON config       Reg packet | •        |
|----------------------------------------------------------------------------------------------------|----------|
| Special configs:<br>ZLMB config MQTT config ISON config Reg packet<br>Code file download mode<br>Select code file:                                                                             | <b>•</b> |
| Special configs: Clear all ZLMB config MQTT confic ISON confic Reg packet C Code file download mode Select code file:                                                                          |          |
| ZLMB config     WQTT config     ISON config     Reg packet       Code file download mode     Select code file:                                                                                 |          |
| Code file download mode Select code file:                                                                                                    |          |
|                                                                                                    |          |
| E1项目VRS232 TO ETHVRS232 TO POE ETH (B)固件WVSDEV0001.bin                                                                                                    | *        |
| Download through the network     C Download through serial port                                                                                                    |          |
| Device IP address or domain: 192.168.1.200 Serial port: COM1                                                                                                    |          |
| Download port (Don't modify): 1092 Baundrate: 115200                                                                                                    |          |
| Device modual/type: 2003    DevID: 28666CF390A2 Bind ID                                                                                                    |          |
| Flash size: 256 V KB                                                                                                    |          |
| Please close the opened webpage of the modual in the browser, before start download.                                                                                                    |          |
| Download                                                                                                    |          |
|                                                                                                    |          |

(/wiki/File:RS485\_TO\_POE\_ETH05.jpg)

- First click "Web Directory Download" to enter the configuration download mode. Then select a new empty directory, such as the MQTTHTTPD directory. To prevent the previous design from remaining, please click the "Remove All" button first, so that the previous design content can be removed. The design file will be saved in this directory and can be downloaded to the device by clicking the "Download" button later.
- Click the "JSON Configuration" button.

| ON To          | Modbus RTU Settings                                           |                            |               |                   | >               |
|----------------|---------------------------------------------------------------|----------------------------|---------------|-------------------|-----------------|
| 1. Pe<br>2. Se | riod of Send to Server:<br>lect the cloud platform to acc     | 5000                       | (ms, rang     | e: 100 - 31718940 | , max 8.8hours) |
| 3. Th<br>GE    | e Uplayer Protocol of JSON:<br>T/POST URL(not include the ahe | NONE/MQTT<br>ad "http://") | <u> </u>      | _                 |                 |
| Th             | e Variable Name of the POST(No                                | need for pure jso          | m):           |                   |                 |
| 4. Ad          | d prefix to upload data(eg. Ol                                | 02):                       |               | Prefix format     | HEX 💌           |
| 5. A£          | ter 1 times of upload,                                        | serial send data:          |               | Condition(Def.    | empty):         |
| 6. Ad          | d or Remove Modbus Registers:                                 | JSON Upload                | JSON Download | Remove All        |                 |
| 7. Cl          | ick Save Setting and disply                                   | Save Setting               |               |                   |                 |
| 8. Ex          | port/Import config file.                                      | Upload Export              | Upload Import | Download Export   | Download Import |
|                |                                                               |                            |               |                   | ^               |
|                |                                                               |                            |               |                   |                 |
|                |                                                               |                            |               |                   |                 |
|                |                                                               |                            |               |                   |                 |
|                |                                                               |                            |               |                   |                 |
|                |                                                               |                            |               |                   |                 |
|                |                                                               |                            |               |                   |                 |

(/wiki/File:RS485\_TO\_POE\_ETH06.jpg)

• The parameters here are as follows:

1. **Period of Send to Server:** The default JSON data is sent to the server every time. The server is the destination IP set in the device configuration interface just now, and the unit is milliseconds.

2. **Select the cloud platform to access:** provide functions such as connecting massive devices to the cloud, bidirectional message communication between devices and the cloud, batch device management, remote control, and monitoring, OTA upgrades, device linkage rules, etc., and can flexible transfer device data to Huawei Other cloud services.

3. **The Uplayer Protocol of JSON:** three options (NONE/MQTT, HTTP POST, HTTP GET), choose NONE/MQTT, and do not need to set the domain name, address, and variable name below, choose the other two to fill in according to the actual use.

4. **GET/POST URL:** users can choose whether to add or not, which is mainly used to distinguish devices.

5. **Add prefix to upload data:**This is mainly used to judge a cycle, and this function can be used according to requirements.

6. **Add or remove Modbus registers:** After clicking, you can design the Modbus registers, and you can also view the current content. Delete means deleting all the Modbus registers

designed, which is convenient for restarting the design.

7. **Save setting:** After the design is completed, only click this button to save the data to the download directory just now, and then download it to the device.

8. Export/import EXCELL config file: easy to export and import JSON configuration.

• Now click on the "Add/View" button. For the first row of the previous Modbus table:

| Register Address | Parameter           | Byte Length | Note                            |
|------------------|---------------------|-------------|---------------------------------|
| 0                | Current total power | 4           | Unsigned, keep 2 decimal places |

• The corresponding configuration is as follows:

| Following is the [1.                                                                        | th design of regin                                                                 | ster. It has been addee                                                                  | i: F                                       | TOTAL Designer ()              |                           |
|---------------------------------------------------------------------------------------------|------------------------------------------------------------------------------------|------------------------------------------------------------------------------------------|--------------------------------------------|--------------------------------|---------------------------|
| C keray di                                                                                  | ata(including data by [ ], vithout JS                                              | OS Esyword)                                                                              | Other Data sou<br>Current Time B           | format:                        | •                         |
| Corresponding JSON Reyword:                                                                 | Data source:                                                                       | Modbus BIU 💌                                                                             | Fixed String:                              |                                | T So quotation            |
| Modbus RTV Settings<br>- Sleve Address:<br>- Nodbus Function Code:<br>- Register Address:   |                                                                                    | - 645 Protocol (97 vers<br>- 645 Version: 97 V<br>- Device ID: 0000<br>- Data type: 0410 | ion)<br>Version <b>y</b><br>1000000001     | FE numbers: 0 💌                | ]                         |
| 1. Data Length:<br>2. Decimal Point Flaces:<br>3. Enable shift and scale:                   | 2 • Bytes. 4 Bytes order: B<br>0 • digit. After get as inte<br>Subtract integer: 0 | ig-Endian(Im▼) (big-<br>nger left shift the de<br>then divide floo                       | endin 4 bytes: De<br>cimal point.<br>at: 1 | ata ABCD. low address          | store 2 bytes AB<br>lated |
| 4. Data Format:                                                                             | Unsigned int . Bool value                                                          | at postion bit: 1                                                                        | -                                          | Enter Esheded                  | Exit Embeded              |
|                                                                                             |                                                                                    |                                                                                          |                                            | -Design and View<br>Enber Next | Del and Enter             |
| 5. Add unit name to rear:<br>8. Add quotation for data:<br>7. The Paried Laborary are 977 - | 1 100 (as) and bicou the                                                           | 10                                                                                       |                                            | -                              |                           |

(/wiki/File:RS485\_TO\_POE\_ETH07.jpg)

• The parameters here are described as follows:

1. **The first register:** 1 here means that the current design interface is to configure the first register.

2. **It has been added:** If ticking indicates that it has been added, a tick will appear when viewing the configured information.

3. JSON node data: select object data and array data according to requirements.

4. **Corresponding JSON keyword:** corresponding to the keyword in the uploaded JSON. For example "CurrentW": 232.12.

- 5. Slave address: Modbus table address.
- 6. Modbus function code: currently supports 03 and 04 function codes.
- 7. Register address: the corresponding 0 here.
- 8. Data length: here corresponds to 4 bytes.

9. Decimal point places: 2 digits are reserved here.

10. Enable shift and scale.

11. Data format: here corresponds to an unsigned integer.

12. Add unit name to rear:: according to the data, set the corresponding unit.

13. Add question to data: Yes tick, no tick.

14. Serial port polling time: here is set to 100ms. It refers to the polling interval between this register and the next register, not the polling interval of this instruction.

15 and 16. Function selection, choose according to your needs.

17. Enable next: click to enter the setting of the next register.

18. Del and enter: delete the one that has been added now, and configure the next register.

19. **Save and exit:** After completing the design, click "Save JSON Configuration" on the previous interface.

20. **Cancel and exit:** cancel all current designs, if you want to view the design content, you can click this button to exit.

 Click the "Enable next" button here to continue designing other registers in the Modbus table. After designing all the registers in the table, click "Finish Design", and then click "Save and exit" to exit. Then click the "Download button" on the "Download web" page.

| Webpage directly download mode -<br>Webpage directly in local PC:                             |                                                                            |   |
|-----------------------------------------------------------------------------------------------|----------------------------------------------------------------------------|---|
| MQT                                                                                           | TWQTTHTTPD                                                                 | • |
| Special configs:                                                                              | Clear all                                                                  |   |
| ZLMB config MQTT config JSON of                                                               | config Reg packet                                                          |   |
| Code file download mode<br>Select code file:                                                  |                                                                            |   |
| C.Virmware.bin                                                                                |                                                                            | ¥ |
| Download through the network<br>Device IP address or domain:<br>Download port (Don't modify): | 192.168.1.200     C Download through serial port       1092     Baundrate: |   |
| Device modual/type: 2                                                                         | 003 DevID: 28666CF390A2 Bind ID                                            |   |
| Flash size: 2                                                                                 | 56 • кв                                                                    |   |
| Please close the opened webpage                                                               | of the modual in the browser, before start download.                       |   |
| Stop                                                                                          |                                                                            |   |
|                                                                                               |                                                                            |   |
|                                                                                               |                                                                            |   |

(/wiki/File:RS485\_TO\_POE\_ETH08.jpg)

 Then click "OK" and the device will restart automatically. If it does not restart, please restart manually.

#### **Create MODBUS Analog Meter**

 Here, Modbus Slave is used to analog a table (a serial device is required to simulate Modbus devices, and I use USB TO RS232/485/TTL (https://www.waveshare.com/usb-to-r s232-485-ttl.htm) here).

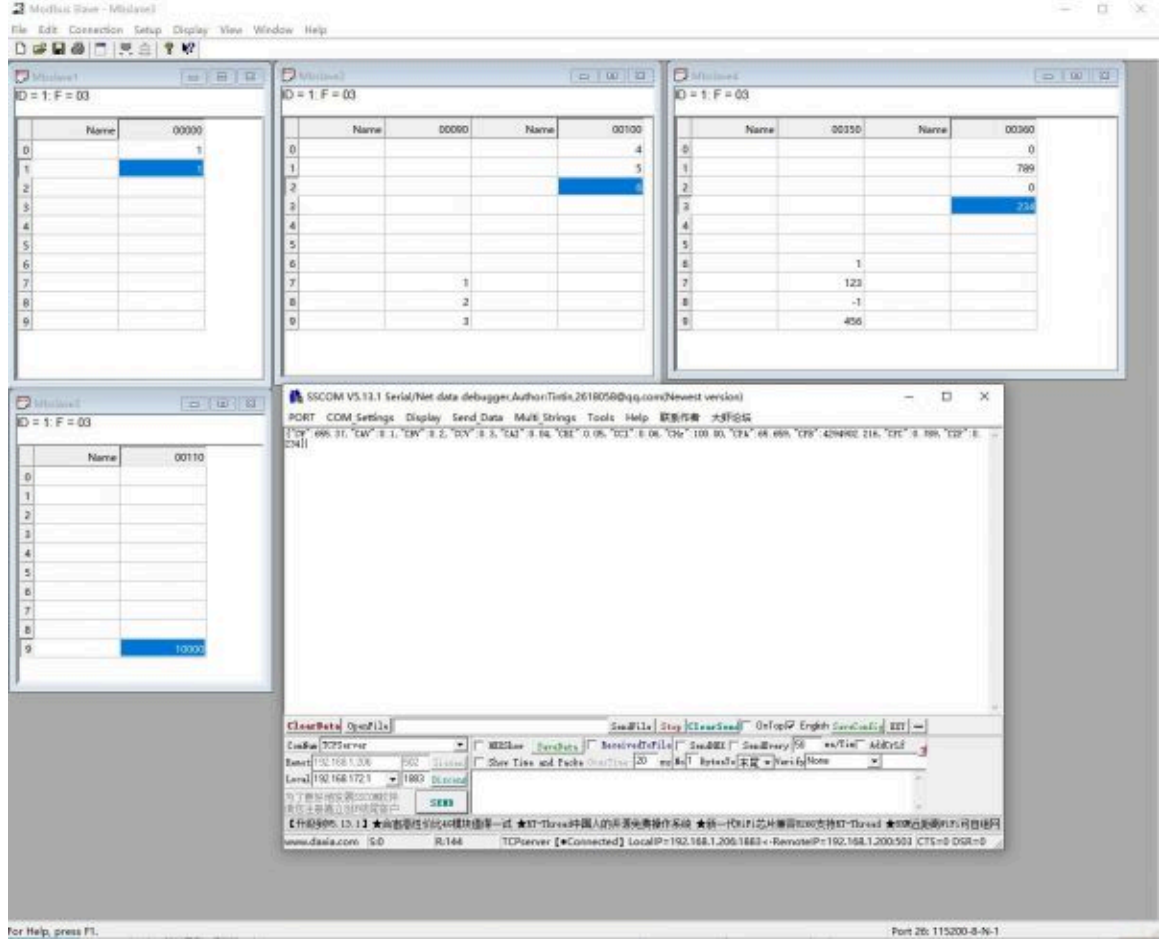

(/wiki/File:RS485\_TO\_POE\_ETH018.jpg)

 The test results show that the instrument simulated by the Modbus slave tool can be collected by the gateway. At the same time, it can be sent to the server software of the SSCOM simulation according to the JSON format.

# **JSON To MODBUS RTU**

- JSON to Modbus RTU supports 05/06/16 commands. If you need to use the 15 commands to set multiple coils, please use the 05 command multiple times.
- According to the length of the number of bytes, the system will automatically select 06 or 16 commands to send. Here is an example of setting the coil and setting the register respectively.
- If you receive {alert: "on" } JSON data, you need to use the 05 commands to set the station address 02, the coil starting from register 03. Then click "Send JSON" in the JSON to Modbus interface.

| SON | N To Modbus RTU Settings                                             |                                                    |             |                  |                 | ×  |
|-----|----------------------------------------------------------------------|----------------------------------------------------|-------------|------------------|-----------------|----|
| 1.  | Period of Send to Server:<br>Select the cloud platform to acc        | 1000<br>ess: None                                  | (ms, range  | : 100 - 31718940 | ), max 8.8hours | )  |
| э.  | GET/POST URL(not include the ahe<br>The Variable Name of the POST(No | NONE/MQTT<br>ad "http://")<br>need for pure json): | _           |                  |                 |    |
| 4.  | Add prefix to upload data(eg. Ol                                     | 02):                                               |             | Prefix format    | HEX 💌           |    |
| 5.  | After 1 times of upload,                                             | serial send data:                                  |             | Condition(Def.   | empty):         |    |
| 6.  | Add or Remove Modbus Registers:                                      | JSON Upload JSO                                    | W Download  | Remove All       |                 |    |
| 7.  | Click Save Setting and disply                                        | Save Setting                                       |             |                  |                 |    |
| 8.  | Export/Import config file.                                           | Upload Export Up                                   | load Import | Download Export  | Download Impor  | rt |
| Γ   |                                                                      |                                                    |             |                  |                 | ^  |
|     |                                                                      |                                                    |             |                  |                 |    |
|     |                                                                      |                                                    |             |                  |                 |    |
|     |                                                                      |                                                    |             |                  |                 |    |
|     |                                                                      |                                                    |             |                  |                 |    |
|     |                                                                      |                                                    |             |                  |                 |    |
|     |                                                                      |                                                    |             |                  |                 |    |

(/wiki/File:RS485\_TO\_POE\_ETH019.jpg)

 The configuration interface is as follows: Note that the alert: "on here needs to be written.

| When receive data       | ert:" on                   | (including the J    | COM name, comma, quo | tation and data)fr | om network.  |
|-------------------------|----------------------------|---------------------|----------------------|--------------------|--------------|
| Then send Modbus write  | coil command               | with slave address  | 1 segister           | address 3          | sontent On 💌 |
| Modbus Write Register C | own and                    |                     |                      |                    |              |
| When receive data       |                            | (including the JS   | ON name, command, q  | notation) from net | eork.        |
| Then send Modbus write  | single/multi               | register command v  | ith slave address    | register a         | ldress 0     |
| And the data is follow  | ing the JSON               | name, the write dat | ta size is 2 💌       | Bytes(1 register   | is 2 bytes). |
| The byte order of 4 b   | ye is <mark>Big-E</mark> r | ndi an (Invers 💌    |                      |                    |              |
|                         |                            |                     |                      |                    | 1.15         |

(/wiki/File:RS485\_TO\_POE\_ETH020.jpg)

- Click "Next" to add another delivery conversion, otherwise click "Save all and exit". After returning to the main interface, click "Save JSON Settings", and then click "Back". Then pay attention to clicking "Download" on the download interface. This completes the configuration.
- If {power: "12345"} is sent now, the value of power 12345 needs to be set to station address 2, register 3. Then set as follows:

| When receive data             | (including the JSON name, comma, quotation and data)from network.             |
|-------------------------------|-------------------------------------------------------------------------------|
| Then send Modbus write coil c | command with slave address 1 register address 0 content Off 💌                 |
| Modbus Write Register Command |                                                                               |
| When receive date power:"     | (including the JSON name, command, quotation) from network.                   |
| Then send Modbus write single | e/multi register command with slave address <mark>2 register address 3</mark> |
| And the data is following the | : JSON name, the write data size is 2 🔻 Bytes(1 register is 2 bytes).         |
| The byte order of 4 btye is   | Big-Endian (Invers                                                            |
|                               |                                                                               |

(/wiki/File:RS485\_TO\_POE\_ETH021.jpg)

Note that you only need to enter power:" for the keyword here, and you don't need to enter the following 12345, because this value changes, but you need to enter a colon. If there are quotation marks in the delivered data, you also need to enter quotation marks.

### MQTT

#### **Device Config**

• First search for the device, then click "Config":

| Device Info     |              | Network         |                        | Advanced Settings                |                  |     |
|-----------------|--------------|-----------------|------------------------|----------------------------------|------------------|-----|
| Virtual Serial  | Not Use 💌    | IP Mode         | Static                 | DNS Server IP                    | 8.8.4.           | 4   |
| Dev Type        |              | IP Address      | 192 . 168 . 1 . 200    | Dest. Mode                       | Dynamic          |     |
| Dev Name        | WSDEV0001    | Port            | 4196                   | Transfer Protocol                | None             | -   |
| Dev ID          | 28666CF390A2 | Work Mode       | TCP Server             | Keep Alive Time                  | 60               | (s) |
| Firmware Ver    | V1.452       | Net Mask        | 255 . 255 . 255 . 0    | Reconnet Time                    | 12               | (s) |
|                 |              | Gateway         | 192 . 168 . 1 . 1      | Http Port                        | 80               |     |
| Function of the | e device     | Dest. IP/Domain | 192.168.1.206 Local IP | UDP Group IP                     | 230 . 90 . 76 .  | 1   |
| DNS South       |              | Dest. Port      | 4196                   | Register Pkt:                    | Г                | AS  |
|                 | d Destocal   | Serial          |                        | Restart for no d                 | ata every 300    | Se  |
| Modhue Tf       | PTORTI       | Baud Rate       | 115200 •               | Enable send pa                   | rameter every 5  | Mi  |
| Serial Com      | mnad         | Data Bits       | 8 •                    | More Advaced Settings            |                  |     |
| DHCP Sup        | port         | Parity          | None 💌                 |                                  |                  |     |
| Storage Ex      | tend         | Stop Bits       | 1 •                    | Framing Rule<br>Max Frame Length | 1300             | (By |
| Multi-TCP       | Connection   | Flow Control    | None 🔹                 | Max Interval/Smalle              | r will better) 3 | (Ms |

(/wiki/File:RS485\_TO\_POE\_ETH025.jpg)

 Click "Firmware and Configuration" to pop up the configuration download and design dialog box:

| on webpageocode domioad                                                                                                    | lool                         |                                                                              | × |
|----------------------------------------------------------------------------------------------------|------------------------------|------------------------------------------------------------------------------|---|
| Webpage directly download mod<br>Webpage directly in local PC:                                                                |                              |                                                                              |   |
| E:V项目VRS485 TO ETH (POE)W                                                                                                    | QTTWQTTHTTPD                 |                                                                              | • |
| Special configs:                                                                                                    | Clear all                    |                                                                              |   |
| Code file download mode                                                                                                    |                              |                                                                              |   |
| EN项目VRS232 TO ETHVRS232                                                                                                    | TO POE ETH (B)固件WSDE         | V0001.bin                                                                    | - |
| <ul> <li>Download through the network</li> <li>Device IP address or domain:</li> <li>Download port (Don't modify):</li> </ul> | 192.168.1.200                | C Download through serial port<br>Serial port: COM1 →<br>Baundrate: 115200 → |   |
| Device modual/type:<br>Flash size:                                                                                            | 2003<br>256 • K              | DevID: 28666CF390A2 Bind ID B                                                |   |
| Please close the opened webp                                                                                                  | age of the modual in the bro | wser, before start download.                                                 |   |

(/wiki/File:RS485\_TO\_POE\_ETH026.jpg)

 Here select "Webpage Directory Download", then select an empty directory, such as the MQTTHTTPD directory, and then click MQTT Configuration.

| MTT server IP:      | broker, emax, io |
|---------------------|------------------|
|                     |                  |
| QTT server port:    | 1883             |
| Jser name:          |                  |
| ley:                |                  |
| QTT ID:             | RS485_TO_ETH_(B) |
| Subscription topic: | mqtt             |
| ublish topic:       | mqtt             |

(/wiki/File:RS485\_TO\_POE\_ETH027.jpg)

- The configuration instructions here are as follows:
- 1. MQTT server IP: fill in here the IP of the MQTT server, up to 30 characters.
- 2. Username: It is the username of the MQTT server.
- 3. Password: It is the login password of this user.
- 4. **MQTT ID:** It is the client ID of MQTT.

5. **Subscription topic:** It is the topic that this device subscribes to. When other devices publish this topic, the server will send it to this device. If you are just publishing, generally you do not need to fill in this field.

6. **Publish topic:** The topic of the data sent to the server when the device converts the serial port to MQTT.

7. Advanced: used to configure advanced parameters.

8. **Save:** Click this button to save the design, and then click the "Download button" in the web download directory to download.

 Now click "MQTT Advanced Settings" (generally no need to configure advanced parameters):

| Protocol version: | 3.1.1 - | Last-will Retain: | 0 💌    | ľ |
|-------------------|---------|-------------------|--------|---|
| Keep Alive:       | 60      | (s) Will QOS:     | 0 💌    | I |
| Clean Session:    | 1       | Subscript QOS:    | 1 💌    | I |
| Enable Will:      | 0 -     | Publish QOS:      | 1 💌    | I |
| Last-will Topic:  |         | Save Publish:     | 0 💌    | I |
| Last-will Message |         |                   |        | 1 |
|                   |         | OK                | Cancel | 1 |

(/wiki/File:RS485\_TO\_POE\_ETH028.jpg)

Note:

1. **Protocol version:** 3.1.1 is the current popular version, if you want to choose the 3.1 version, you can select it here.

- 2. Keep alive: MQTT heartbeat time, 10 sec at least, 60 sec by default.
- 3. Clean session: whether the server cleans the session after the client is offline.
- 4. Enable will: whether to enable the will.
- 5. Last-will topic: the topic of the last will.
- 6. Last-will message: the message of the last will.
- 7. Last-will retain: whether the server sends the last-will message when the client is offline.
- 8. **Will QOS:** the quality of the will.

9. **Subscript QOS:** the quality of the subscription. Sometimes you need to set it to 0 so as to avoid an offline state when it reloads.

10. **Publish QOS:** the quality of the publishing message from the client. Sometimes you need to set it to 0 so as to avoid an offline state when it reloads.

11. **Save publish:** whether to save the last message in the server. (if there is a new client subscription, it will send it to the client.)

 We do not modify any advanced parameters here, just click: "Save MQTT Config" and then click "Download".

| Webpage directly in local PC:                                                                 | IQTTWQTTHTTPD                                                                                                    | • |
|-----------------------------------------------------------------------------------------------|----------------------------------------------------------------------------------------------------|---|
| Special configs:                                                                              | Clear all                                                                                                    |   |
| Code file download mode                                                                       | A COURT LES Packel                                                                                                    |   |
| EN页目VRS232 TO ETHVRS232                                                                       | TO POE ETH (B)固件WSDEV0001.bin                                                                                                    | ¥ |
| Download through the network<br>Device IP address or domain:<br>Download port (Don't modify): | Download through serial port           192.168.1.200         Serial port:         COM1           1092         Baundrate:         115200 |   |
| Device modual/type:<br>Flash size:<br>Please close the opened webp:                           | 2003   DevID: 28666CF390A2 Bind I 256  KB age of the modual in the proviser before start download                                       | D |
| Stop                                                                                          |                                                                                                    |   |

(/wiki/File:RS485\_TO\_POE\_ETH029.jpg)

 Click OK after downloading, then it will return to the device management dialog. You can see that the device target IP, work mode, and target port have been automatically modified as MQTT settings.

| Device | Mana | agement |               |     |              |            |      |         |            |          |     | )           |
|--------|------|---------|---------------|-----|--------------|------------|------|---------|------------|----------|-----|-------------|
| In     | Ту   | Name    | Dev IP        | Loc | Dest IP      | Work Mode  | TCP  | Virtual | Vircom St  | Dev ID   | TX_ |             |
| 1      | Su   | WSDEV   | 192.168.1.200 | 0   | 3.228.54.173 | TCP Client | Esta | Haven't | Not Linked | 6CF390A2 | 40  |             |
|        |      |         |               |     |              |            | -    |         |            |          |     | Auto Search |

(/wiki/File:RS485\_TO\_POE\_ETH030.jpg)

• If it is not modified automatically, you need to set the target IP, work mode, and target port in the device settings. Then click "Modify Setting".

| Device Info            |              | Ne    | twork         |            |       |          | Advanced Settings                |            |        |      |     |
|------------------------|--------------|-------|---------------|------------|-------|----------|----------------------------------|------------|--------|------|-----|
| Virtual Serial         | Not Use 💌    | IP    | Mode          | Static     |       | •        | DNS Server IP                    | 8.         | 8.     | 4 .  | 4   |
| Dev Type               |              | IP    | Address       | 192 . 168  | . 1   | . 200    | Dest. Mode                       | Dynam      | ic     |      |     |
| Dev Name               | WSDEV0001    | Po    | rt            | 0          |       |          | Transfer Protocol                | None       |        |      |     |
| Dev ID                 | 28666CF390A2 | r-1 W | ork Mode      | TCP Client |       | •        | Keep Alive Time                  | 60         |        |      | (s) |
| Firmware Ver           | V1.452       | Ne    | t Mask        | 255 . 255  | . 255 | . 0      | Reconnet Time                    | 12         |        |      | (s) |
| en 11 e 11             |              | Ga    | iteway        | 192 . 168  | . 1   | . 1      | Http Port                        | 80         |        |      |     |
| Function of the device |              | De    | st. IP/Domain | 14.215.190 | 20    | Local IP | UDP Group IP                     | 230 .      | 90 .   | 76 . | 1   |
| DNS South              |              | De    | st. Port      | 1883       |       |          | Register Pkt:                    |            |        | - r  | AS  |
|                        | d Destand    | Se    | Serial        |            |       |          | Restart for no data every 300    |            |        |      | Sec |
| Modbus TC              | P To PTL     | Ba    | ud Rate       | 115200     | •     |          | Enable send pa                   | rameter    | every  | 5    | м   |
| Serial Com             | mnad         | Da    | ta Bits       | 8          | -     |          | More Adv                         | aced Set   | tings  |      | 1   |
| DHCP Sup               | nort         | Pa    | rity          | None       | •     |          |                                  |            |        |      |     |
| Storage Ex             | tend         | Ste   | op Bits       | 1          | •     |          | Framing Rule<br>Max Frame Length |            | 13     | 00   | 10. |
| Multi-TCP (            | Connection   | Flo   | w Control     | None       | -     |          | Max Interval(Smalle              | r will bet | ter) 3 |      | (Ms |

(/wiki/File:RS485\_TO\_POE\_ETH031.jpg)

## **Data Transfer Test**

- The LINK LED of the device will be on (the blue light in the middle) after connecting, which means the device has been connected to the MQTT server normally.
- Connect the UART device and RS485 TO POE ETH (B), and then open SSCOM.

|                               | COM Settings                                                 | Display             | Send Data | Multi Strings                             | Tools        | Help                          | 联系作者                              | 大虾论坛                                |                                         |                           |                     |                |
|-------------------------------|--------------------------------------------------------------|---------------------|-----------|-------------------------------------------|--------------|-------------------------------|-----------------------------------|-------------------------------------|-----------------------------------------|---------------------------|---------------------|----------------|
| ev Sen                        | 1                                                            |                     |           |                                           |              |                               |                                   |                                     |                                         |                           |                     |                |
|                               |                                                              |                     |           |                                           |              |                               |                                   |                                     |                                         |                           |                     |                |
|                               |                                                              |                     |           |                                           |              |                               |                                   |                                     |                                         |                           |                     |                |
|                               |                                                              |                     |           |                                           |              |                               |                                   |                                     |                                         |                           |                     |                |
| learn                         | ata OpenFile                                                 |                     |           |                                           |              | an dFila                      | Stop [7]                          | arsand T                            | OnTop Z En                              | dish Sa                   | ref on Fi           | -] FXT         |
| ConNun<br>ConNun<br>Cl<br>RTS | ata OpenFile<br>COM26 USB Seria<br>SSECon C<br>V DIR BaudBau | l Port<br>More Sett | ▼         | how <u>SaveData</u><br>Time and Pack<br>d | Si<br>GverTi | endFile<br>eivedTol<br>ma. 20 | Stop Cle<br>File Ser<br>ms No 1 I | arSend厂<br>adMEX 厂 Se<br>SytesTo 末即 | OnTop∣⊽ En<br>ndEvery 50<br>ह • VerifyN | glish San<br>nz/T<br>lone | reConfig<br>in 🗸 Ad | e ext<br>dCrlf |

(/wiki/File:RS485\_TO\_POE\_ETH032.jpg)

 Open the serial port with the same baud rate as the device, and send the data "dev send", and then see the returned data "dev send" in the receiving window. This is because we publish the dev send message to the MQTT server on the MQTT topic. But at the same time, our device also subscribes to the MQTT topic, so the server will immediately send us a subscription message, and the content of the subscription message is dev sent. This information is sent and downloaded as the payload of MQTT, and output from the serial port through transparent transmission. If other devices send information, this device can also receive data.

 Generally speaking, users can directly transmit serial port commands (such as Modbus RTU) directly to the MQTT server. In addition, the JSON function can also be used, which adopts the form of automatic Modbus RTU format collection and regular JSON format upload. In addition, you can also find Waveshare Electronics to customize some nonstandard instruments and host computer protocol formats.

# **MQTT+JSON To MODBUS RTU**

- Combining the above JSON and MQTT can achieve the following functions:
- 1. The MQTT-based protocol is used to establish a connection with the server, and data communication is performed in the form of subscription and publication.
- 2. Support independent design and automatic collection of Modbus RTU registers.
- 3. Support the conversion of specific Modbus register contents into JSON format for regular and active uploading.
- 4. Support adding device ID in JSON format to facilitate cloud identification of devices.
- If you need MQTT + JSON to Modbus RTU function, you can design MQTT and JSON separately, in no particular order. Don' t click the "Clear Design" button after designing one type, and click the "Download" button to download the content to the device after designing both. Generally, you can manually restart the device after downloading it to load the settings.
- Show results:
- MQTT webpage (http://www.emqx.io/online-mqtt-client#/recent\_connections) debug:

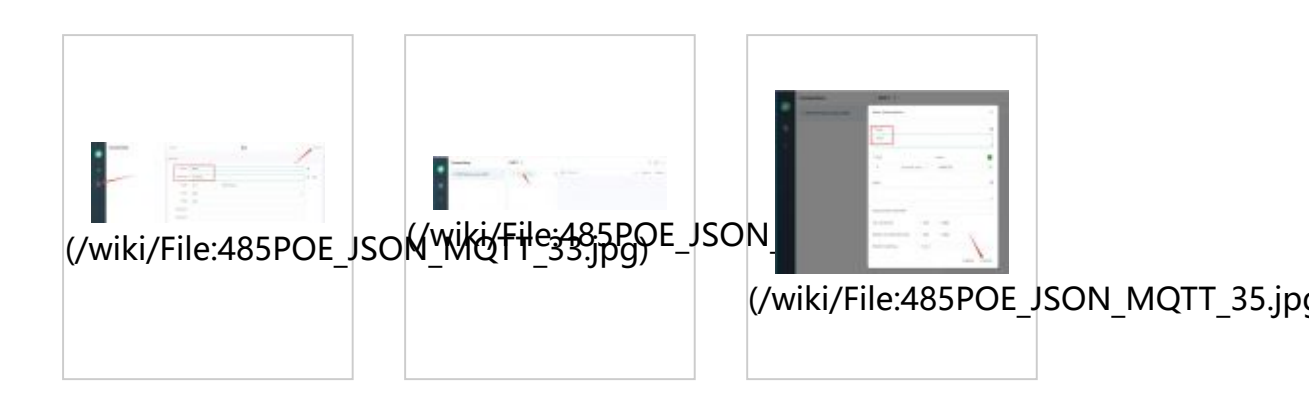

Figure MQTT web configuration

JSON setting

| ISON     | I To Modbus RTU Settings                                       |                    |               |                    |                  | × |
|----------|----------------------------------------------------------------|--------------------|---------------|--------------------|------------------|---|
| 1.<br>2. | Period of Send to Server:<br>Select the cloud platform to acce | 1000<br>ss: None   | (ms, rang     | ge: 100 - 31718940 | ), max 8.8hours) |   |
| 3.       | The Uplayer Protocol of JSON:                                  | ,<br>NONE/MQTT     | -             |                    |                  |   |
|          | The Variable Name of the POST(No                               | need for pure jzor | ຝ:            |                    |                  |   |
| 4.       | Add prefix to upload data(eg. 01                               | 02):               | -             | Prefix format      | HEX -            |   |
| 5.       | After 1 times of upload,                                       | serial send data:  | i             | Condition(Def.     | empty):          |   |
| 0.       | Add or Kemove Moddus Registers.                                | JSON Upload        | JSON Download | Remove All         |                  |   |
| 7.       | Click Save Setting and disply                                  | Save Setting       |               |                    |                  |   |
| 8.       | Export/Import config file.                                     | Upload Export      | Upload Import | Download Export    | Download Impor   | t |
| {<br>}   | "SWV":0.                                                       |                    |               |                    |                  | 0 |
| Í        |                                                                |                    |               |                    |                  |   |
|          |                                                                |                    |               |                    |                  |   |
|          |                                                                |                    |               |                    |                  |   |
|          |                                                                |                    |               |                    |                  |   |
|          |                                                                |                    |               |                    |                  | × |

(/wiki/File:JSON\_setting01.jpg)

MODBUS analog table setting

|   | □    |       |                                 |
|---|------|-------|---------------------------------|
|   | Name | 00000 |                                 |
|   | 0    | 1     |                                 |
|   | 1    | 1     |                                 |
| L | 2    |       | (/wiki/File ISON_setting02 ipg) |
| L | 3    |       | (                               |
| L | 4    |       |                                 |
|   | 5    |       |                                 |
| н | 6    |       |                                 |
| L | 7    |       |                                 |
|   | 8    |       |                                 |
|   | 9    |       |                                 |

Communication effect of MQTT + JSON to Modbus RTU

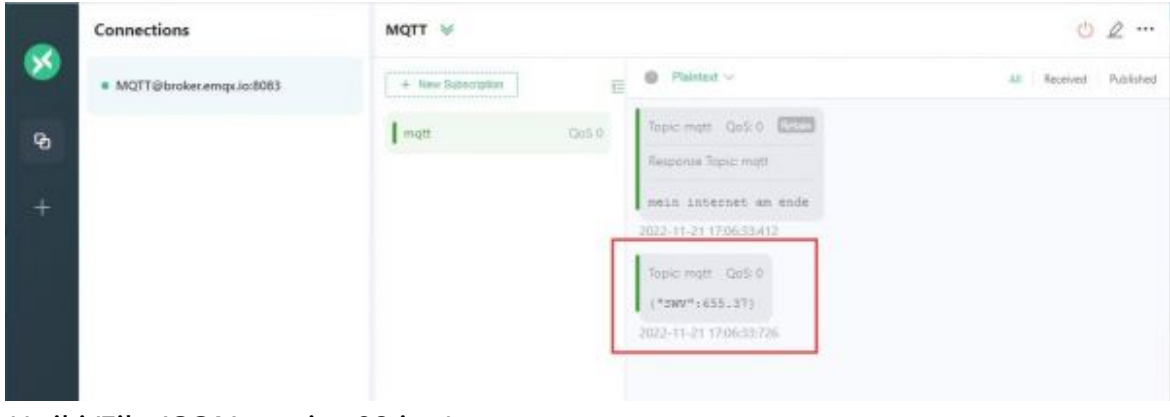

(/wiki/File:JSON\_setting03.jpg)

1

# **HTTP POST/GET+JSON**

 In addition to MQTT, the host computer protocol can also choose HTTP protocol, and upload data through POST and GET instructions. The following takes the POST command as an example to introduce.

| ON To Modbus RTU Settings                                                             |                     |               |                    |                 |
|---------------------------------------------------------------------------------------|---------------------|---------------|--------------------|-----------------|
| 1. Period of Send to Server:                                                          | 1000                | (ms, ran      | ge: 100 - 31718940 | , max 8.8hours) |
| 2. Select the cloud platform to ac                                                    | cess: None          | •             |                    |                 |
| 3. The Uplayer Protocol of JSON:                                                      | HTTP POST           | •             |                    |                 |
| GET/POST URL(not include the ah                                                       | ead "http://")      | s. com/s      | eri/v2.            |                 |
| The Variable Name of the POST(N                                                       | o need for pure jso | n):           |                    |                 |
| 4. Add prefix to upload data(eg. O                                                    | 1 02):              |               | Prefix format      | HEX 💌           |
| 5. After 1 times of upload                                                            | , serial send data: | [             | Condition(Def.     | empty):         |
| 6. Add or Remove Modbus Registers:                                                    | JSON Upload         | JSON Download | Remove All         |                 |
| 7. Click Save Setting and disply                                                      | Save Setting        |               |                    |                 |
| 8. Export/Import config file.                                                         | Upload Export       | Upload Import | Download Export    | Download Import |
| OST /wri/v2 HTTP/1.1<br>ontent-Type:application/json<br>ontent-Length:<br>lost:s. com |                     |               |                    | ĺ               |
| "SWV":0.                                                                              |                     |               |                    |                 |
|                                                                                       |                     |               |                    |                 |
|                                                                                       |                     |               |                    |                 |
|                                                                                       |                     |               |                    |                 |
|                                                                                       |                     |               |                    |                 |

(/wiki/File:POST%2BJSON01.jpg)

- The Vircom version adds two options in the JSON to Modbus RTU setting, as shown in the figure:
- 1. Upper-layer protocol of JSON: If it is protocol-free or MQTT protocol, please select the first item: "NONE/MQTT". If it is "HTTP POST", please select the second item "HTTP POST", if it is "HTTP GET", please select the third item "HTTP GET".
- 1. POST/GET URL: When selecting POST or GET, you must fill in the URL. For example, if the URL is http://s.a.com/wri/v2 (http://s.a.com/wri/v2), remove the previous "http://" and directly fill in "s.a.com/wri/v2".
- Other JSON structure design methods are the same as those introduced before, and when you click the "Save JSON Settings" button later, if "POST/GET" is selected, HTTP header format information will be added in front of the JSON data to support the HTTP transmission protocol.
- This "POST/GET" design method is simple and practical, and can easily and quickly transmit instrument data such as Modbus RTU to the server in the form of "HTTP POST/GET + JSON".

Retrieved from "https://www.waveshare.com/w/index.php? title=RS485\_TO\_POE\_ETH\_(B)\_MQTT\_And\_JSON\_User\_Manual&oldid=54065 (https://www.waveshare.com/w/index.php? title=RS485\_TO\_POE\_ETH\_(B)\_MQTT\_And\_JSON\_User\_Manual&oldid=54065)"